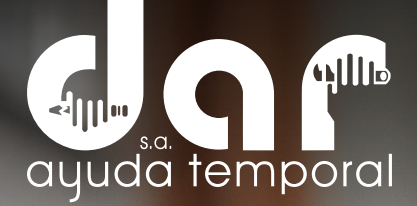

#### MANUAL DE AUTOCONSULTAS REGISTRO Y CAMBIO DE CONTRASEÑA

Pbx. (604) 251 22 00 I darayuda@darayuda.com.co I Cra. 46 # 52 -140 Piso 10/11 Medellín, Colombia www.darayuda.com.co I in f @ Dar Ayuda Temporal

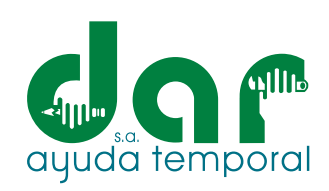

## Ingrese al sitio web de Dar Ayuda Temporal S.A.: https://darayuda.com.co/

| []  |
|-----|
| www |
|     |

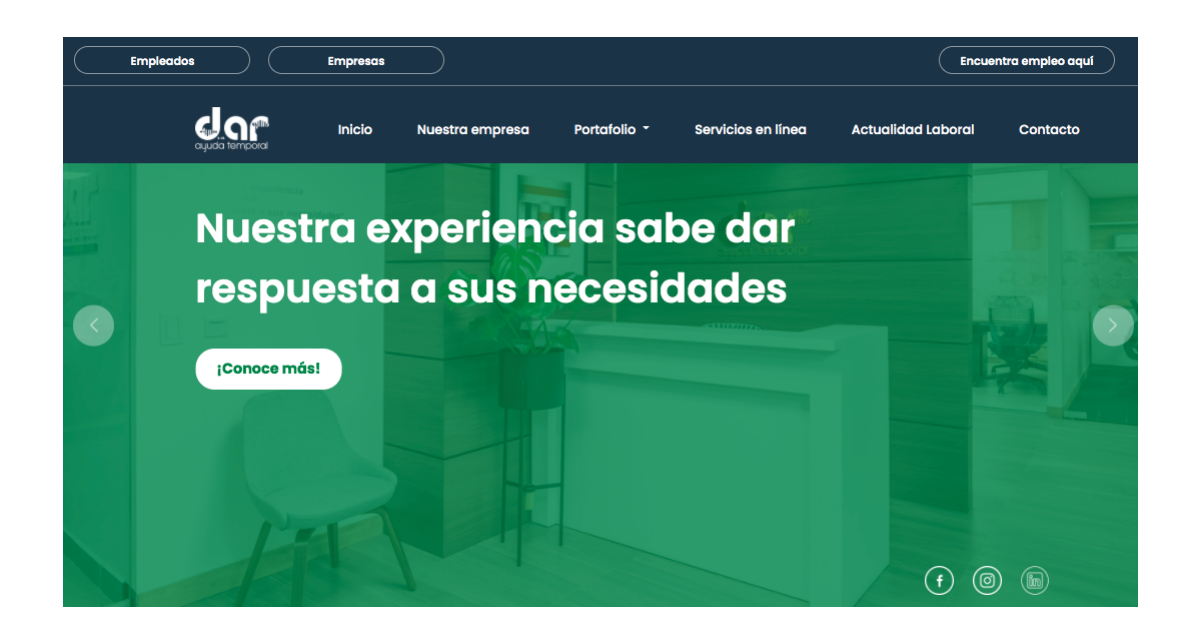

# 2. Seleccione (clic) en el botón de Empleados

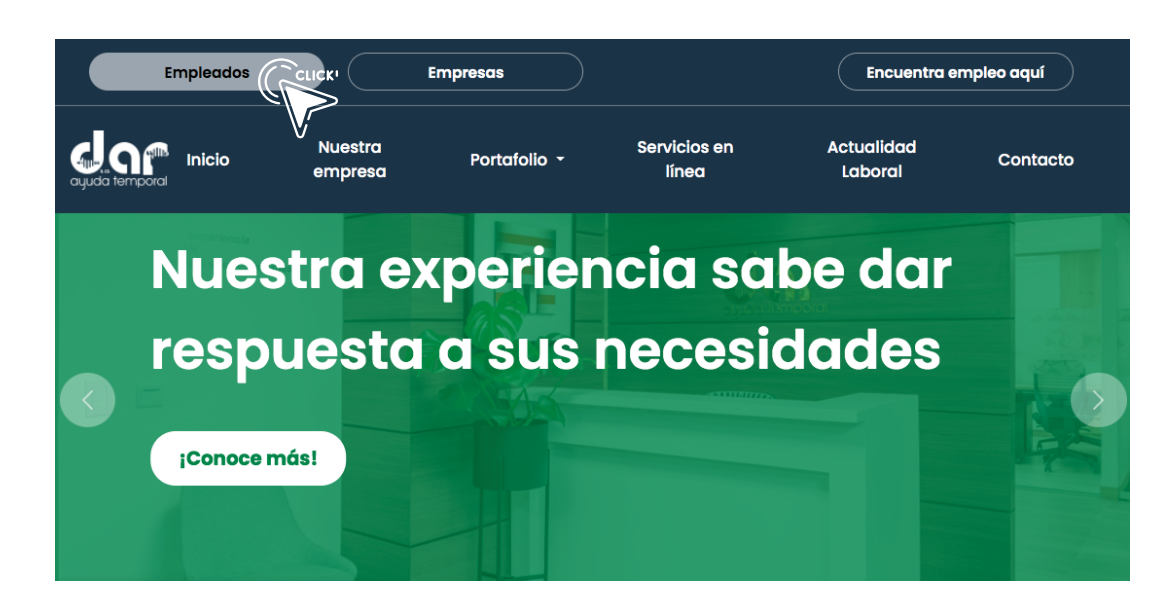

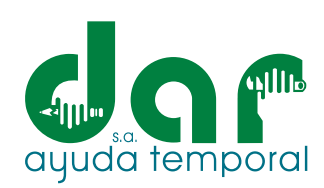

#### **3**• Seleccione "REGISTRARSE"

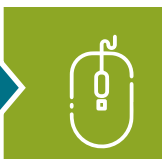

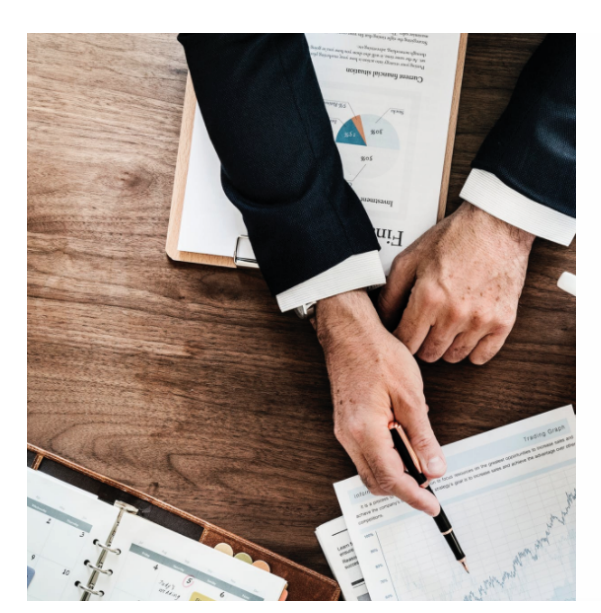

| ÷                             | DAR AYUDA S | S.A.     |
|-------------------------------|-------------|----------|
| Usuario *                     |             |          |
| Contraseña                    | *           |          |
| ¿Ha olvidado s<br>contraseña? | su          | INGRESAR |
|                               | REGISTRARSE |          |

• Digite su código de contrato y el mismo correo electrónico que usted registró en la hoja de vida de DAR AYUDA TEMPORAL, Una vez hecho esto, seleccione "REGISTRARSE"

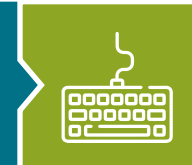

2

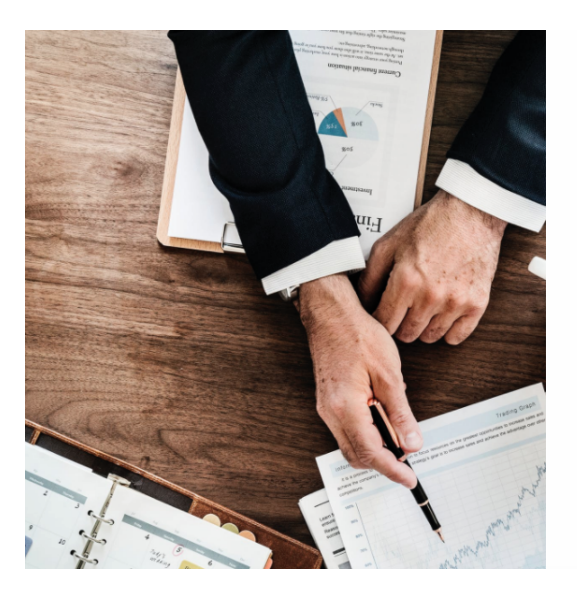

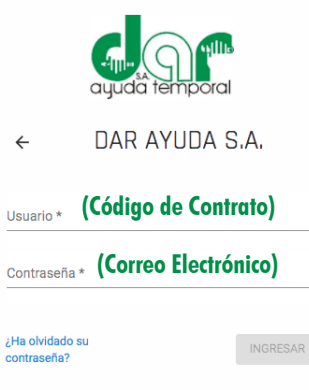

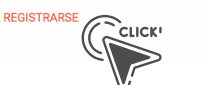

2

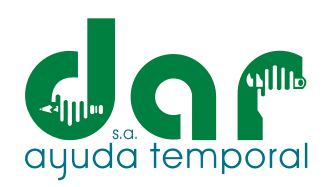

5. Realizado lo anterior, el sistema le notificará que le fue enviado un correo electrónico para la creación de su contraseña:

|   | 6                       |
|---|-------------------------|
|   | $\overline{\mathbf{N}}$ |
| / |                         |
|   | ·                       |

| Mensajes                                                            |   |
|---------------------------------------------------------------------|---|
| 🥝 iÉxito!                                                           |   |
| IEmail enviado correctamente: m************************************ |   |
| × Cerrar                                                            |   |
| Copyright S Praxedes Midasoft Group S.A.S                           | 5 |
| Colonbia                                                            |   |

• Revise la bandeja de entrada, spam o correo no deseados de su correo electrónico, bajo el asunto: Datos de Ingreso al Sistema MidaSoft. de su correo electrónico, bajo el asunto: Datos de Ingreso al Sistema MidaSoft.

| $\mathcal{A}$       |
|---------------------|
| $\langle - \rangle$ |

|  | otificaciones |
|--|---------------|
|--|---------------|

Datos de Ingreso al sistema MidaSoft - Datos de Ingres...

#### 7. Abra el correo electrónico y seleccione "CAMBIAR MI CONTRASEÑA"

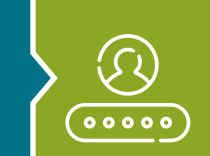

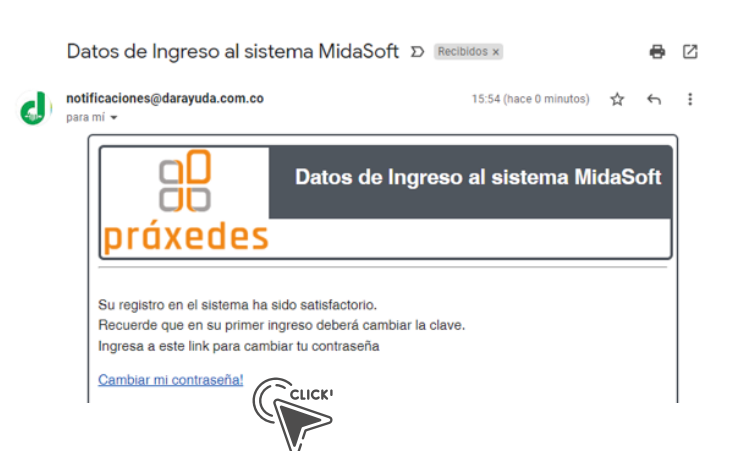

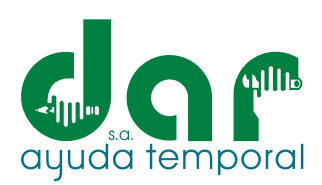

Defina y escriba una contraseña que cumpla con las siguientes características: Tener al menos ocho (8) caracteres, al menos un número, al menos una minúscula, al menos una mayúscula y almenos un carácter especial (%#\*\$&!?). Una vez establecida, seleccione "CAMBIAR CONTRASEÑA".

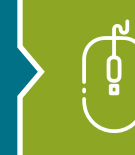

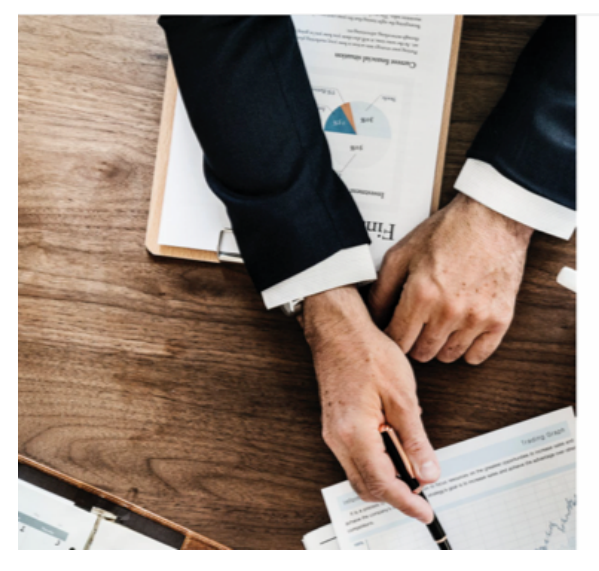

#### Nueva contraseña

| Nueva Contr  | sseña                                                 | ۲     |   |
|--------------|-------------------------------------------------------|-------|---|
| Repetir Cont | raseña                                                | 0     |   |
| _            | Cambiar Contraseña                                    |       |   |
|              | Copyright © Praxedes Midasoft Group S.A.S<br>Colombia | CLICK |   |
|              | midasoft                                              |       |   |
|              | muusore                                               |       | 5 |

• Hecho lo anterior, diríjase nuevamente al sitio web de Dar Ayuda Temporal S.A. https://darayuda.com.co/ Opción "EMPLEADOS".

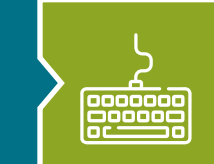

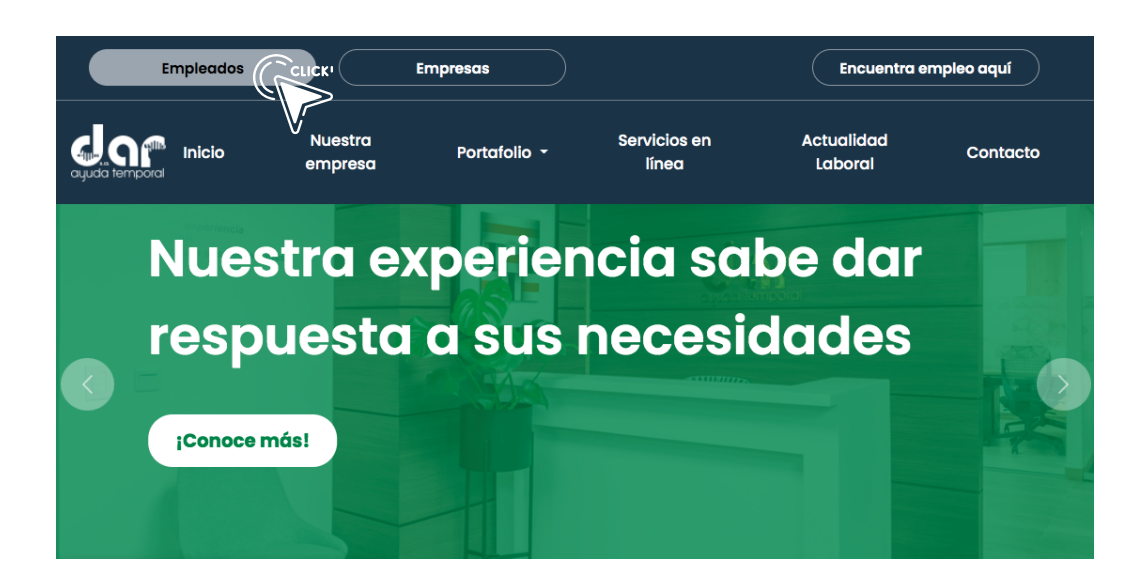

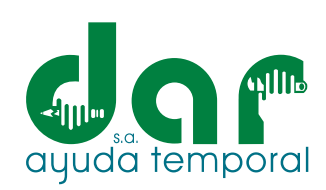

### Digite su código de contato y contraseña definida, por último, seleccione "INGRESAR".

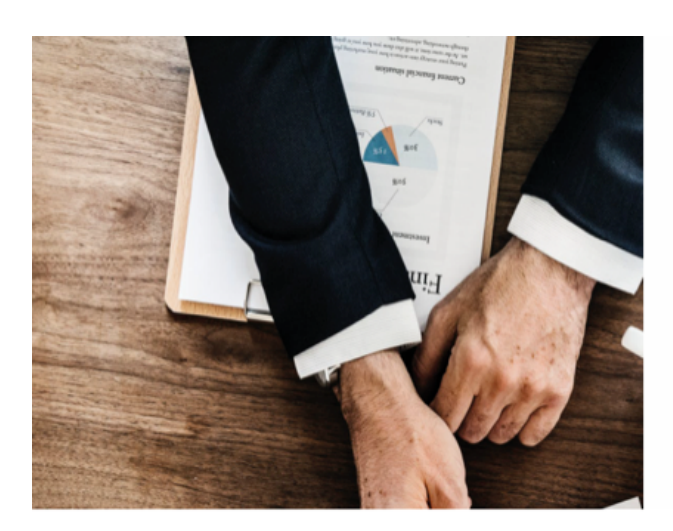

|                      |               | il.      |       |
|----------------------|---------------|----------|-------|
| ÷                    | DAR AYUDA     | S.A.     |       |
| Usuario *<br>E0000XX |               |          |       |
| Contraseña *         |               |          |       |
| ¿Ha olvidado su      | u contraseña? | INGRESAR | CLICK |
|                      | REGISTRARSE   |          | · V   |

enter

### Inicie sus autoconsultas en opción mis certificaciones.

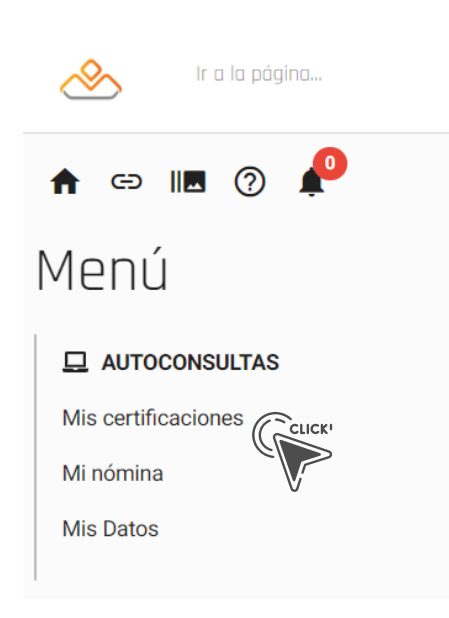

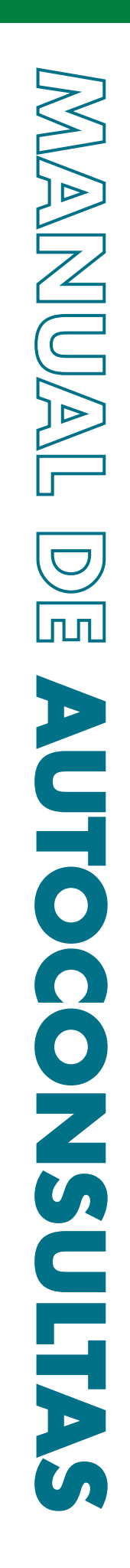

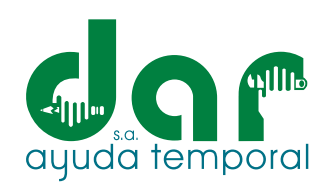

# **12.** "¿HA OLVIDADO SU CONTRASEÑA?"

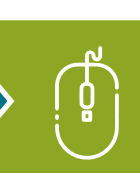

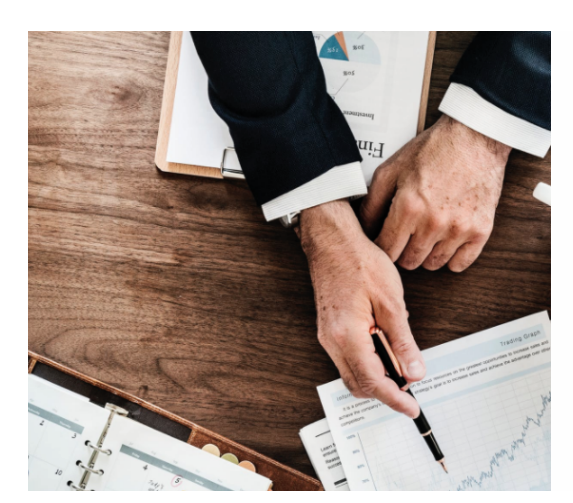

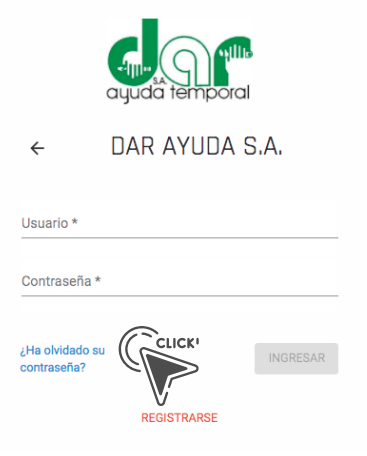

**13.** Digite su código de contrato y correo electrónico registrado en Dar Ayuda Temporal S.A. y a continuación seleccione "RECORDAR CONTRASEÑA"

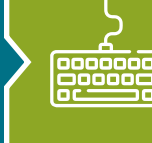

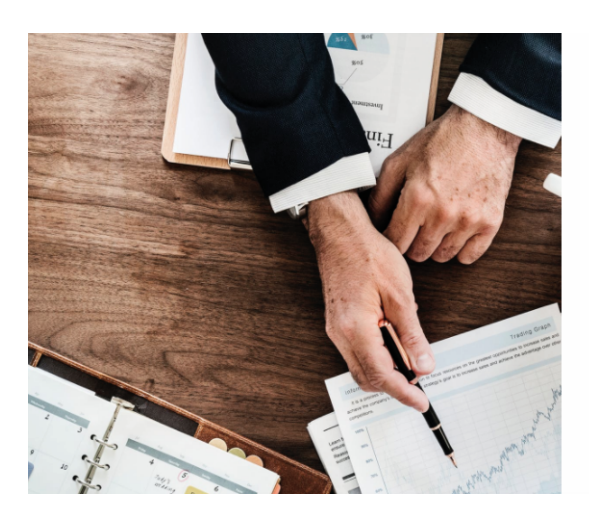

| Recordar<br>Contraseña                                                                                                    |
|----------------------------------------------------------------------------------------------------|
| Se enviará un link de reestablecimie<br>contraseña a el correo registrado co<br>ink estará disponible por 20 minuto<br>avviado el correo. |

ito de 1 el usuario, este 3 una vez sea

Usuario \*

Correo electrónico

Recordar contraseña Copyright © Praxedes Midasoft Group S.A.S

• Revisar su bandeja de entrada con el asunto: RECORDACION DE CONTRASEÑA, MI-

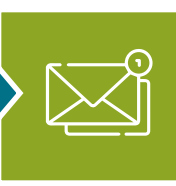

CLICK

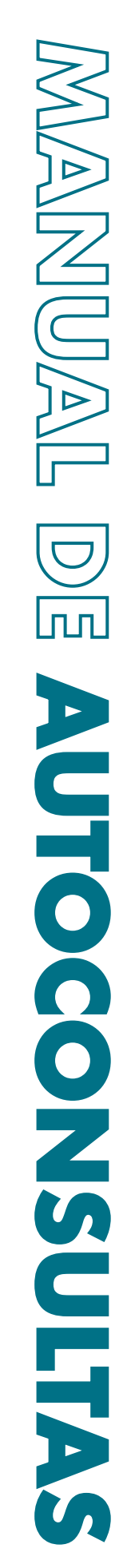

# ayuda temporal

#### **15.** A continuación, abra el e-mail y seleccione: Reestablecer mi contraseña

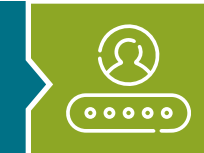

RECORDACION DE CONTRASEÑA, MIDASOFT Práxedes

Ingresa a este link para reestablecer tu contraseña

Reestablecer mi contraseña!

Este correo se genera de manera automática, por favor no responderlo.

#### Digite una nueva contraseña.

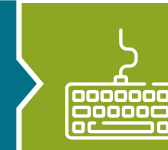

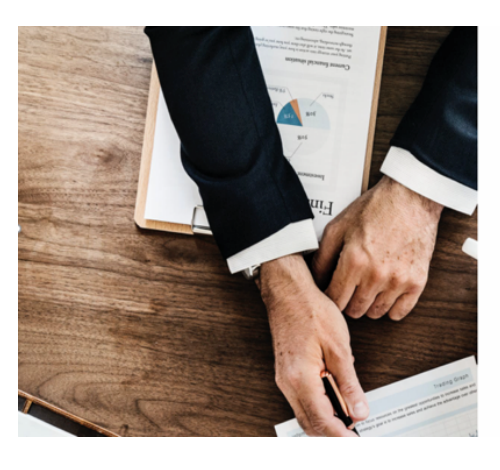

| <ul> <li>Nueva contraseña</li> </ul>                  |       |
|-------------------------------------------------------|-------|
| Nueva Contraseña<br>-                                 | 0     |
| Repetir Contrasella                                   | 0     |
|                                                       |       |
| Cambiar Contraseña                                    | CLICK |
| Copyright © Praxedes Midasoft Group S.A.S<br>Colombia |       |
| Copyright © Praxedes Midasoft Group S.A.S<br>Colombia | U     |
| 2000<br>Masoft                                        |       |

Diríjase nuevamente a nuestro sitio web: https://darayuda.com.co/, sección EMPLEADOS digite su código de contrato y nueva contraseña.

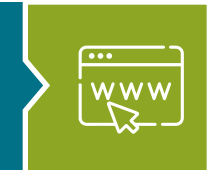

NOTA: En caso de que no pueda cambiar su contraseña, escriba un correo electrónico a datospersonales@darayuda.com.co, solicitando la actualización de sus datos personales, donde deberá escribir su nombre completo, número de identificación, código de contrato y correo electrónico. Y regístrese nuevamente en tres días hábiles.

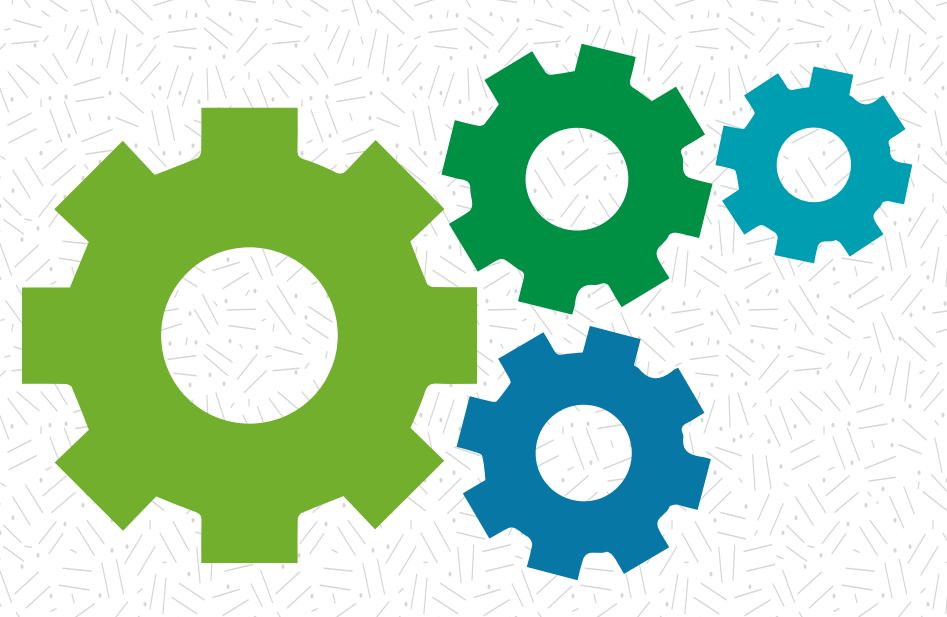

### Nuestra experiencia sabe dar respuesta a sus necesidades

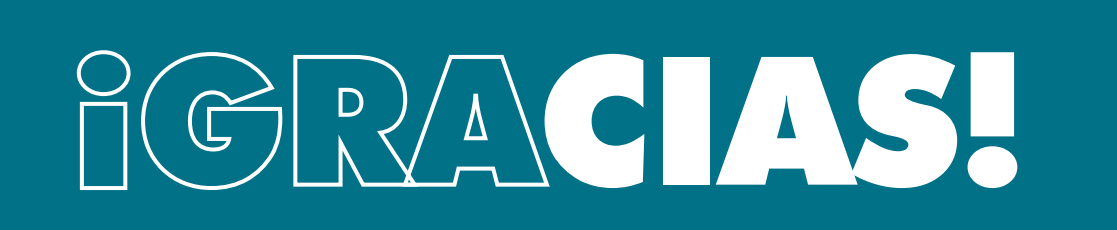

Pbx. (604) 251 22 00 l darayuda@darayuda.com.co l Cra. 46 # 52 -140 Piso 10/11 Medellín, Colombia www.darayuda.com.co l in f @ Dar Ayuda Temporal